## Lizenzierung der Demoversion von Movicon 9.1 und MovCE

## Entwicklungsumgebung

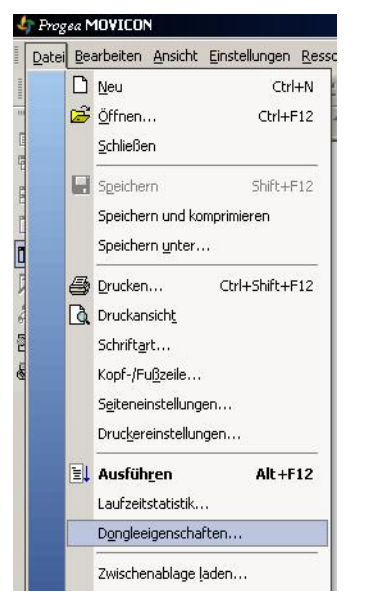

1. Movicon auf den Entwicklungs- PC installieren. Ab jetzt steht auf dem Entwicklungsrechner eine 14 Tage Entwicklungslizenz mit 1 Ausgangsvariablen (1 Variable = 1 Byte) zur Verfügung. Es kann unter dem Menüpunkt Datei→ Dongleeigenschaften der Status eingesehen werden, Lizenz welche auf Ihrem System installiert ist.

| Seriennummer                                                                      |                                                                   | 0                                           |  |
|-----------------------------------------------------------------------------------|-------------------------------------------------------------------|---------------------------------------------|--|
| Anzahl der Prozessbilder                                                          |                                                                   | 4294967295                                  |  |
| Anzahl der Alarme u. Meldungen                                                    |                                                                   | 50                                          |  |
| Anzahl der Variablen (E/A)                                                        |                                                                   | 100                                         |  |
| Anzahl der aktivierten Treiber                                                    |                                                                   | 1                                           |  |
| Parutaaraaaki                                                                     |                                                                   |                                             |  |
| Denuzeranzani                                                                     |                                                                   |                                             |  |
| WebUlient-Lizenzen                                                                |                                                                   | 1                                           |  |
| Aktivierte Optionen                                                               |                                                                   |                                             |  |
| Entwicklungssysteme                                                               | Datenau                                                           | ıfzeichnung                                 |  |
| Entw. No Royalties                                                                | PID                                                               |                                             |  |
| ON-SITE Entwicklung                                                               | Netzwerk                                                          |                                             |  |
| Dialogeditor                                                                      | Basic Script                                                      |                                             |  |
|                                                                                   | Redundanz                                                         |                                             |  |
| Diagramme                                                                         | Softlogik                                                         |                                             |  |
| Diagramme<br>DDE                                                                  | Softlogik                                                         | Trendschreiber                              |  |
| Diagramme<br>DDE<br>Modem                                                         | Softlogik<br>Trendsc                                              | hreiber                                     |  |
| Diagramme<br>DDE<br>Modem<br>Menü                                                 | Softlogik<br>Trendsc<br>Alarmed                                   | hreiber<br>itor                             |  |
| Diagramme<br>DDE<br>Modem<br>Menü<br>Kurztasten                                   | Softlogik<br>Trendsc<br>Alarmed<br>OPC-Clie                       | hreiber<br>itor<br>ent                      |  |
| Diagramme<br>DDE<br>Modem<br>Menü<br>Kurztasten<br>SMS/Fax/Sprache                | Softlogik<br>Trendsc<br>Alarmed<br>OPC-Clie<br>OPC-Se             | hreiber<br>itor<br>ent<br>rver              |  |
| Diagramme<br>DDE<br>Modem<br>Menü<br>Kurztasten<br>SMS/Fax/Sprache<br>Verknüpfung | Softlogik<br>Trendsc<br>Alarmed<br>DPC-Clie<br>DPC-Se<br>Export n | hreiber<br>itor<br>ent<br>rver<br>ach WinCE |  |

| Status:                                | Autorisi                                                 | ierung r                          | nicht verfügbar                                  | Lizenz löschen    |
|----------------------------------------|----------------------------------------------------------|-----------------------------------|--------------------------------------------------|-------------------|
| Kopien:                                | 1                                                        |                                   | Einschränku                                      | ng: Tage (14, 14) |
| Startnur                               | nmer:                                                    | 0                                 | Endnummer:                                       | 0                 |
| Autorisi<br>Sitecod<br>Sitekey:        | erung<br>e: D5                                           | i09 055                           | 2 B316 E69A 33                                   |                   |
| Autorisi<br>Sitecod<br>Sitekey:<br>Reg | erung<br>e: D5                                           | 09 055<br>9                       | 2 B316 E63A 33<br>Exportieren                    | I Importieren     |
| Autorisi<br>Sitecod<br>Sitekey<br>Reg  | erung<br>e: D5<br>istrierung<br>istrierung<br>itte setze | i09 055<br>g<br>en Sie s<br>funa: | 2 B316 E69A 33<br>Exportieren<br>sich mit Progea | I Importieren     |

2. Es besteht die Möglichkeit, Hardwaredongle USB) (LPT) oder oder Softkey zur Lizenzierung zu benutzen. Mit dem Button Softkey gelangen Sie zur Softkey Eingabe. Sie teilen uns einfach den Sitecode telefonisch, per Fax oder per E-Mail mit und erhalten umgehend Ihren Sitekey.

14 Tagen erscheint in unregelmäßigen 3. Nach Abständen ein Hinweisfenster, dass Sie daran erinnert, dass es sich um eine Demoversion handelt. Das Abspeichern des Projekts ist nicht mehr im vollen Umfang möglich.

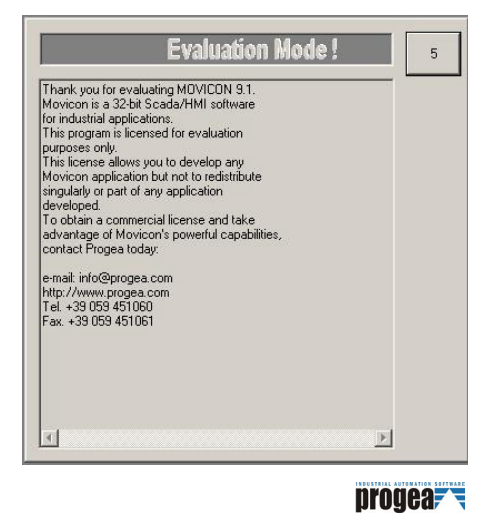

## Runtime Windows CE

Die Windows CE Runtime ist nicht von Variablen abhängig. Es kommt auf die Freigabe der Variablen in der Entwicklungsumgebung an. Die MovCE Runtime ist bis zu 16 Eingangsund Ausgangsvariablen (1 Variable = 1 Byte) und einen Treiber voll lauffähig. Die Einstellung wird im Projekt, in der Entwicklungsumgebung getätigt.

Unter dem Menüpunkt Einstellung→ Systemvariablen werden die Anzahl der Variablen definiert.

| Projekteinstellungen                                                 | Systemvariable                                                                                                    |  |  |  |  |
|----------------------------------------------------------------------|----------------------------------------------------------------------------------------------------|--|--|--|--|
| Systemvariable DDE-Clientverbindunge<br>Treiber<br>Ereignisprotokoll | Anzahl der Eingangsbytes 8                                                                                                    |  |  |  |  |
| Druckformat Ereignispr Modem Benutzer Alarme Meldungen PD System     | Anzahl der Zeitglieder 50 Standardmerker aktivieren Bis 439   Anzahl der Zeitglieder 50 Image: Constraint of the standardmerker aktivieren Remanente Eingänge Remanente Ausgänge   Anzahl der Alarme 100 Image: Constraint of the standardmerker Aktivieren Image: Constraint of the standardmerker   Anzahl der Meldungen 100 Image: Constraint of the standardmerker Image: Constraint of the standardmerker Image: Constraint of the standardmerker   Benutzer-DLL Bis 100 Image: Constraint of the standardmerker Image: Constraint of the standardmerker |  |  |  |  |
| Arbeitsverzeichnisse                                                 | Suchen Benutzung gemeinsamer Speicherbereiche   Benutzte Variable optimiert verwalten   OK Abbrechen                                                                                                    |  |  |  |  |

Die Freischaltung der MovCE Runtime erfolgt über einen Softkey. Beim Starten eines Projektes mit mehr als 16 Eingangs- und Ausgangsvariablen erscheind ein Fenster mit einem Sitecode und dem dazu gehörigen Sitekey. Sie teilen uns den Sitecode mit und bekommen umgehend den Sitekey mitgeteilt, den Sie dort eintragen. Danach sollte die Registrie gesichert werden.

| Activation Key   | <u>₀</u> × |
|------------------|------------|
| Site Code        |            |
| 5C75AE0055BA01C2 |            |
| Site Key         |            |
| Please, Demo     | Mode       |

Es gibt die Möglichkeit in einem Demo Mode sein Projekt zu testen. Es werden im Demo Mode keine Treiber unterstützt. Max. 100 Eingangs- und Ausgangsvariablen, 50 Alarme und Meldungen werden unterstützt.

In unregelmäßigen Abständen geht ein Hinweisfenster auf, das Sie darauf hinweist, dass Sie sich im Demo Mode befinden.

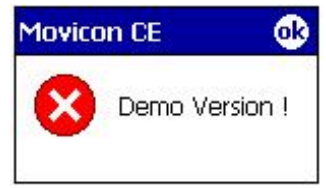